## 재능아지트 구매자 이용방법

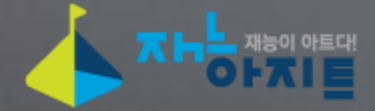

# 검색창을 통해 원하는 재능을 찾습니다. 카테고리를 통해서도 원하는 재능을 쉽게 찾아갈 수 있습니다.

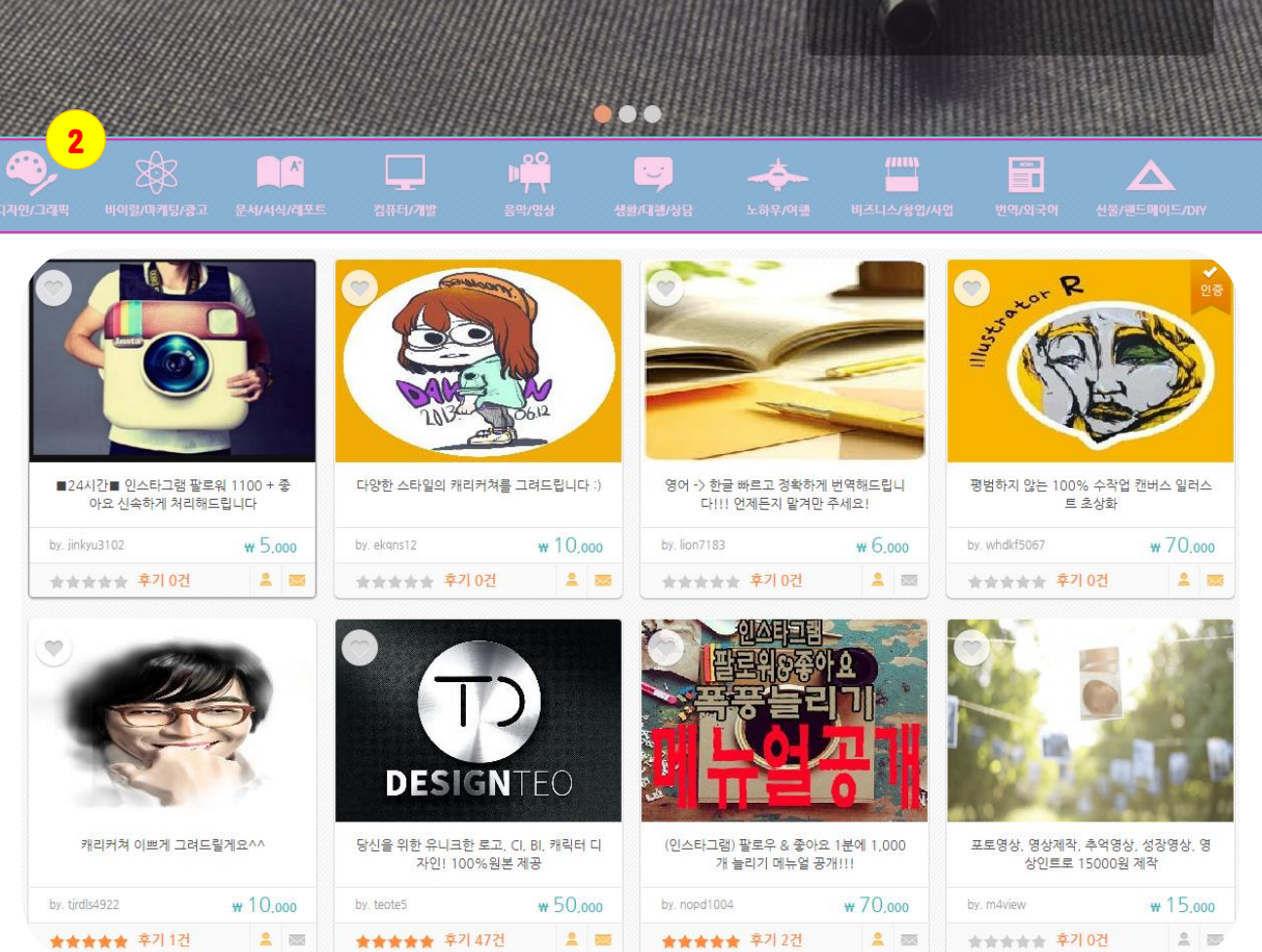

 ○ 秋告客
 ● 可善 の礼
 ▲ 로그인

 1

 ○
 ● ○
 ● ○
 ● ○
 ● ○
 ● ○
 ● ○
 ● ○
 ● ○
 ● ○
 ● ○
 ● ○
 ● ○
 ● ○
 ● ○
 ● ○
 ● ○
 ● ○
 ● ○
 ● ○
 ● ○
 ● ○
 ● ○
 ● ○
 ● ○
 ● ○
 ● ○
 ● ○
 ● ○
 ● ○
 ● ○
 ● ○
 ● ○
 ● ○
 ● ○
 ● ○
 ● ○
 ● ○
 ● ○
 ● ○
 ● ○
 ● ○
 ● ○
 ● ○
 ● ○
 ● ○
 ● ○
 ● ○
 ● ○
 ● ○
 ● ○
 ● ○
 ● ○
 ● ○
 ● ○
 ● ○
 ● ○
 ● ○
 ● ○
 ● ○
 ● ○
 ● ○
 ● ○
 ● ○
 ● ○
 ● ○
 ● ○
 ● ○
 ● ○
 ● ○
 ● ○
 ● ○
 ● ○
 ● ○
 ● ○
 ● ○
 ● ○
 ● ○
 ● ○
 ● ○
 ● ○
 ● ○
 ● ○
 ● ○
 ● ○
 ● ○
 ● ○
 ● ○
 ● ○
 ● ○
 ● ○
 ● ○
 ● ○
 ● ○
 ● ○
 ● ○
 ● ○
 ● ○
 ● ○
 ● ○
 <

### 2. 재능을 찾으셨으면 클릭해주세요.

### 1. 1차 > 2차 카테고리를 통해 원하는 재능을 더 빨리 찾을 수 있습니다.

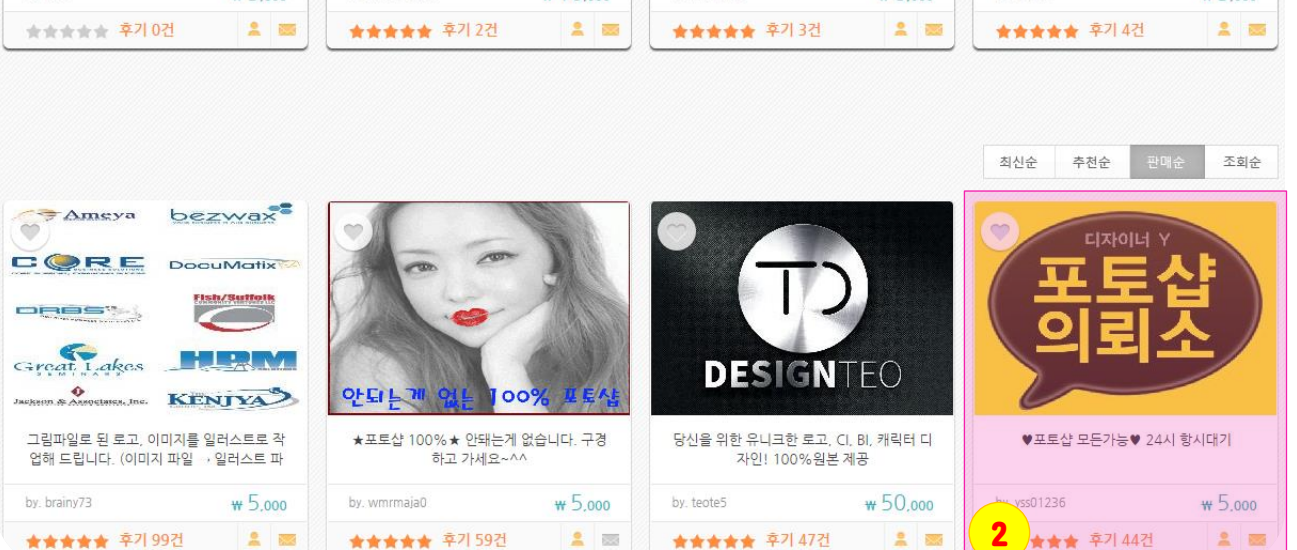

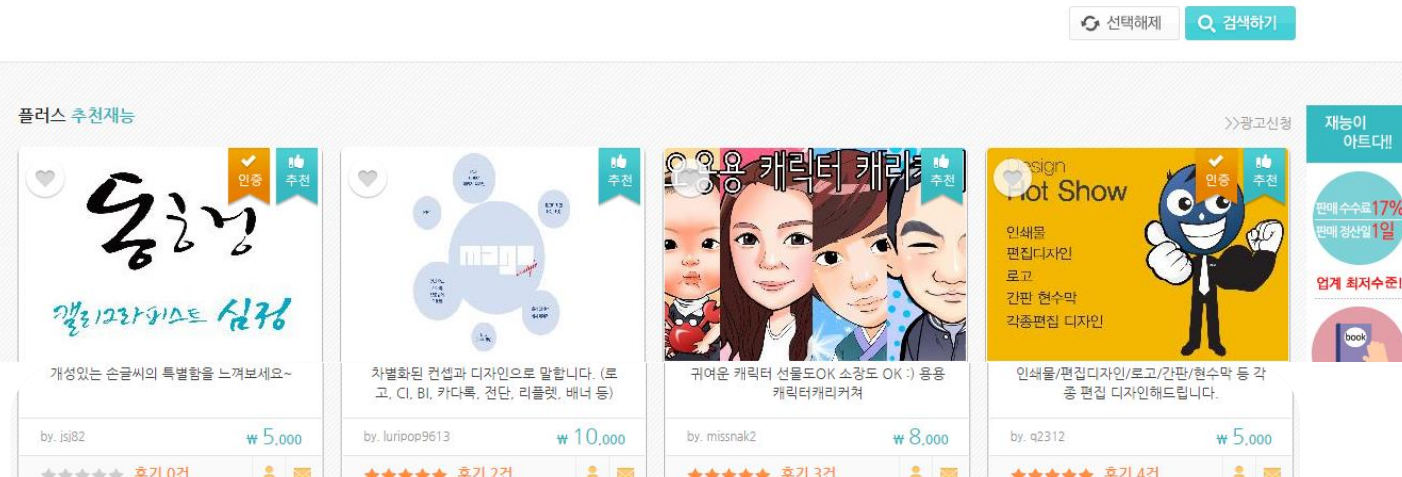

2016년! 나만의 멋진 싸인을! 자세히보기 🔍 A. 총 421개의 재능이 검색됩니다. ■ 캐리커쳐/인물/캐릭터/아이콘 (55) 🗐 만화/웹툰 (17) ■ 로고/CI/BI/심볼/앰블럼/마크 (52) 🗐 명함 (10) 🔲 일러스트/초상화/스케치 (47) □ 사진/이미지/누끼/포토샵/이력서사진수정 (66) ■ POP/현수막/전단/간판/브로셔/포스터 (30) 🗐 e북/출판/사진 (2) 비난 (4) ◎ 캘리그라피/폰트/싸인 (36) □ 도면/캐드/인테리어/3D (34) 🗐 PPT/템플릿/파워포인트배경 (6) 🔲 상세페이지/단일페이지 (27) □ 페이지스킨/배경/블로그카페디자인 (24) | 기타 (11)

ㅈ뉴스 재농이 아트대

Q

### 3. 추가옵션이 있는 경우 기본가격과 달라질 수 있으니 꼼꼼하게 체크!

- 2. 기존 구매자들의 별점과 평균 작업기간도 확인해주세요.
- 1. 판매자의 구매 성공률, 문의 평균 응답시간 확인이 가능합니다.

| -울지마 yss01236                                   | ♥포토샵 모든가능♥ 24사       | 이 항시대기      |                    | 조회수 : 1833                                 |
|-------------------------------------------------|----------------------|-------------|--------------------|--------------------------------------------|
| 고쳐줄게                                            | 기본가격                 | 구매평점        | 작업기간               | 현재 작업현활 🛜                                  |
| 구매성공을 1 높음                                      | ₩ 5.000              | 99 <b>2</b> | 일<br>(평균 작업기간: 1일) | 0/0                                        |
| 최근 로그인 1시간 전                                    |                      |             |                    |                                            |
| 연락처 <mark>교</mark> (결제 후 공개)                    |                      |             |                    |                                            |
| 문의 평균 응답시간 20분                                  |                      | CI THO      |                    |                                            |
| 재능 구매하기                                         |                      |             |                    |                                            |
| 판매자 문의하기 관심재능등록                                 |                      |             |                    |                                            |
| <ul> <li>페이스북 퍼가기</li> <li>이 제동 용보하기</li> </ul> | (                    |             |                    |                                            |
| 디자인/그래픽                                         |                      |             |                    |                                            |
| 바이큅/마케팅/광고                                      |                      |             |                    |                                            |
| 문서/서식/레포트                                       |                      |             |                    |                                            |
| 컴퓨터/개발                                          |                      |             | - /                |                                            |
| 음막/영상                                           |                      | 1 ~         |                    |                                            |
| 생활/대행/상담                                        | 1                    |             |                    |                                            |
| 노하우/여행                                          |                      |             |                    |                                            |
| 비즈니스/창업/사업                                      | 추가 옵션선택              |             |                    |                                            |
| 번역/외국어                                          | 🔲 매우 쉬움              |             |                    | +1,000원                                    |
| 선물/핸드메이드/DIY                                    | 쉬움                   |             |                    | +2,000원                                    |
| 아지트 공지사항 🛆                                      | - 보통                 |             |                    | +3,000원                                    |
| 자주 묻는 질문 7                                      | 🔄 어려움                |             |                    | +4.000원                                    |
| free 재농동복 대형 서비스                                | 🔲 매우 어려움             |             |                    | +5 000원                                    |
| Free 재능요청                                       |                      |             |                    | 13,0002                                    |
| 피플 아지트                                          | . 오셔 서태 중 그매 스랴오 서태* | 레즈네이        |                    | ARAFI I                                    |
| 재능거래 실시간 만족후기                                   |                      |             |                    |                                            |
| 하나 Quadori ★★★★★<br>같사합니다 :D                    |                      |             |                    | 기본 5,000원 + 옵션 0원<br>x 구매수량 1개<br>+ 배송비 0원 |
| by hyum84                                       |                      |             |                    | = 총 5,000원                                 |

- 2. 원하는 재능을 찾으셨으면 재능을 구매해 주세요. (신용카드, 계좌이체, 가상계좌 지원)
- 1. 구매 전 판매자 문의기능을 통해 쪽지나 파일을 주고 받을 수 있습니다.

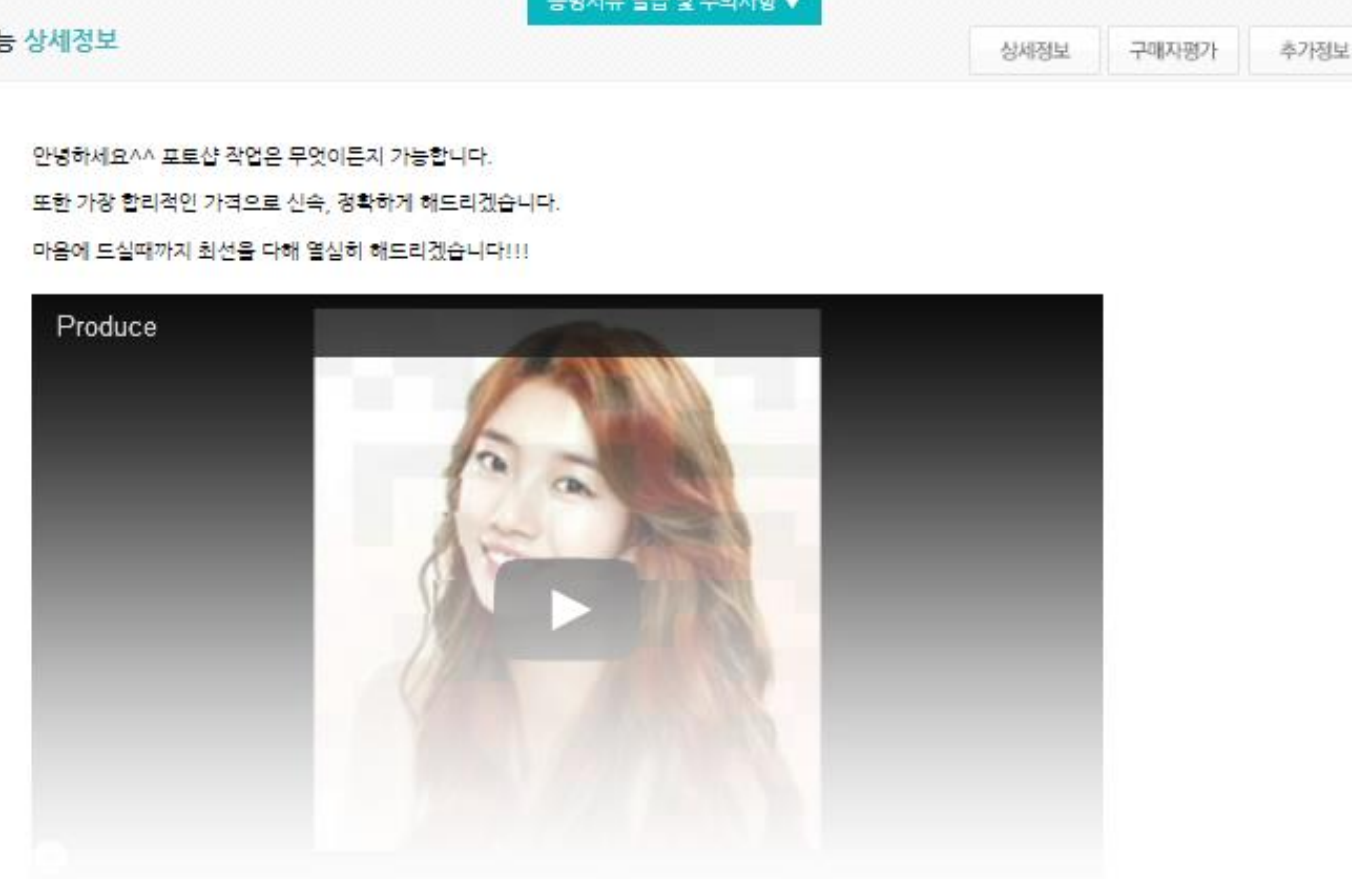

#### 재능 상세정보

증빙서류 발급 및 주의사항 🔻

원하시는 재능을 구매해 주세요. 구매전 판매자 문의 기능으로 메세지나 자료전달이 가능합니다. 혹은 판매자의 파얼을 주고 받을수 있습니다.

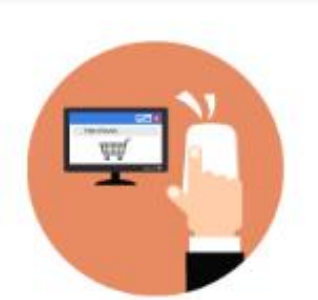

재능아지트 이용방법

1 판매자 문의 (쪽지) (문의 시 실시간 알림 문자 발송! 빠른 응답 가능)

관심재능등록

주문 후 1:1 거래창에서 대화 및

민락처로 연락이 가능해집니다.

합의된 가격으로 구매

의뢰된 작업이 완료되면 구매자에게

배송처리를 하게 되고 구매자는 작업에

이상이 없는지 확인합니다.

배송된 작업에 구매자가 별점평가와

구매 우기를 작성해야 주문이 완료됩니다.

★ 주문완료까지 걸제대금은 재능아지트에서

안전하게 보관합니다. ★

재능구매하기

• 잠깐! 구매 전 재능상세정보 하단 구매자 평가도 꼭 확인해주세요!

| 구매자 평가                                                         | 상세정보 | 구매자평가 | 추가정보 |
|----------------------------------------------------------------|------|-------|------|
| ★★★★★ 3일 전<br>대만독입니다!!                                         |      |       |      |
| 국민아<br>선<br>고치 줄게 합상 최선을 다하겠습니다.^^                             |      |       |      |
| ★★★★★ 4일 전<br>요청사항도 바로바로 캐치하시고 작업도 초스피드로 해주셨어요.<br>진짜 최고입니다.^^ |      |       |      |
| · 국민아<br>선전<br>고치·줄게 합상 최선을 다하겠습니다.^^                          |      |       |      |
| ★★★★★ 1 5일 전<br>멋지게 되엇네요.   감사합니다.수고하세요                        |      |       |      |
| ····································                           |      |       |      |
| 중월 23사합니다!!!!!!)★★★★★ 5월 24                                    |      |       |      |

(구매 후에도 작업완료까지는 결제 대금은 <u>재능아지트에서 안전하게 보관</u>합니다.)

결제는 신용카드, 계좌이체, 가상계좌 중 택 1 해서 진행해 주세요 •

|                                                      | = 총 5,000 원 |
|------------------------------------------------------|-------------|
| 결계 수단선택                                              |             |
| 휴대폰 번호 010 휴대폰 번호 변경 ★ 주문이 업데이트 될 때 마다 SMS 로 알려드립니다. |             |
| <b>결제수단선택</b> ● 신용카드 ● 계좌이체 ● 가상계좌 ● 잔고 (23,000원)    |             |
| 재능 결제하기 주문 취소                                        |             |

+ 배송비 0원

x 구매 수량 1개

기본 5,000원 + 옵션 0원

선택된 옵션이 없습니다.

추가 옵션선택

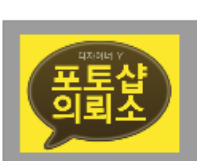

♥포토샵 모든가능♥ 24시 항시대기

주문하기

### 거래 페이지가 생성됩니다.

구매가 완료되면 판매자와 1:1로 대화하면서 파일을 주고 받을 수 있는

| 메시지 보내기                                                                         |        |
|---------------------------------------------------------------------------------|--------|
| 시스템메세지 15.12.18 23:35:59                                                        | *      |
| 결제가 완료되었습니다. 배송이 완료되면 판매자에게 대금이 지급됩니다.<br>판매자가 일을 시작하려면 구매자 지시사항에 대한 정보가 필요합니다. |        |
|                                                                                 |        |
|                                                                                 |        |
| 에세지 보내기 주문취소/문제해결                                                               |        |
| 재능을 구매했습니다.                                                                     | 파일침부   |
| 지난 결혼식때 찍은 사진 예쁘게 보정부탁드립니다. >0<                                                 | 메세지 전송 |
|                                                                                 |        |
|                                                                                 |        |

구매자 지시사항 작업을 위해 다음과 같은 정보가 필요합니다.

"구매해 주셔서 감사합니다.

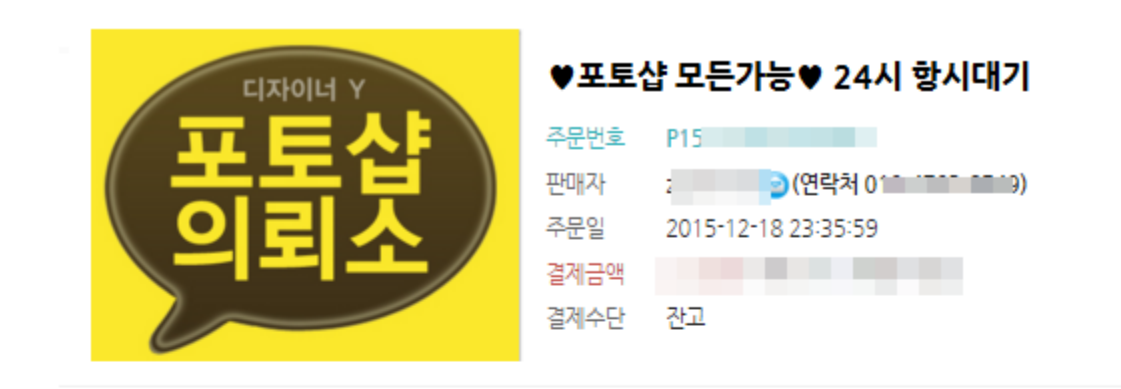

거래결과에 대한 별점과 후기를 작성하면 거래가 종료됩니다.

1. 판매자가 작업을 완료하여 거래창으로 작업물을 배송합니다.

배송된 재능에 수정요청을 할 수 있고 이상이 없다면

| <mark>리뷰 작성시 주문이 완료됩니다.</mark> 완료를 원치 않으실 경우 아래 [주문취소/문제해결]을 이용해 주세요. |                     |
|-----------------------------------------------------------------------|---------------------|
| 너무너무 마음에 듭니다. 주변분들에게 많은 추천해 드릴게요!<br>별점 5개 빵빵하게 드려요 ^^                | 주 <del>문완</del> 료하기 |
|                                                                       |                     |
|                                                                       |                     |

구매평가와 리뷰를 작성해 주시면 주문이 완료됩니다. 이 주문은 5일 후에 자동으로 완료 처리 됩니다.

#### 시스템메세지

2.

별점 평가 남겨주시는거 잊지마시고요 ^-^b 중부파일 -결혼식사진보정.zip(5 Bytes)

zzmania7 2015.12.19 00:02:21

결제가 완료되었습니다. 배송이 완료되면 판매자에게 대금이 지급됩니다. 판매자가 일을 시작하려면 <u>구매자 지시사항에</u> 대한 정보가 필요합니다.

결혼식 사진 보정 완료되어 보내드립니다. 마음에 드셨으면 좋겠군요~

1

시스템메세지 15.12.18 23:35:59

<u> 간단요약!</u>

### 1. 검색 및 카테고리 기능을 통해 원하는 재능을 찾는다.

2. 평점, 문의 평균 응답시간, 평균 작업기간 등을 확인한다.

3. 쪽지 문의가 필수인 경우 메시지와 파일 전송으로 커뮤니케이션도 가능!

4. 재능을 구매하고 판매자의 요구사항을 1:1 거래창에 업데이트한다.

5. 재능이 배송되면 이상이 없는지 확인한 후 별점평가와 함께 거래 종료!

\*구매자의 거래 종료 전까지는 <u>결제 대금은 재능아지트가 안전하게 보관</u>\* \*재능아지트는 <u>직거래 사이트가 아니므로 쪽지를 통해 연락처 공개. 요구는 금지</u>\* \*단, 재능아지트를 통한 <u>안전결제 후 원활한 작업진행을 위한 연락처 공유는 무방</u>\*

# 끝까지 읽어주셔서 감사합니다.

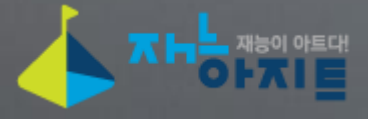